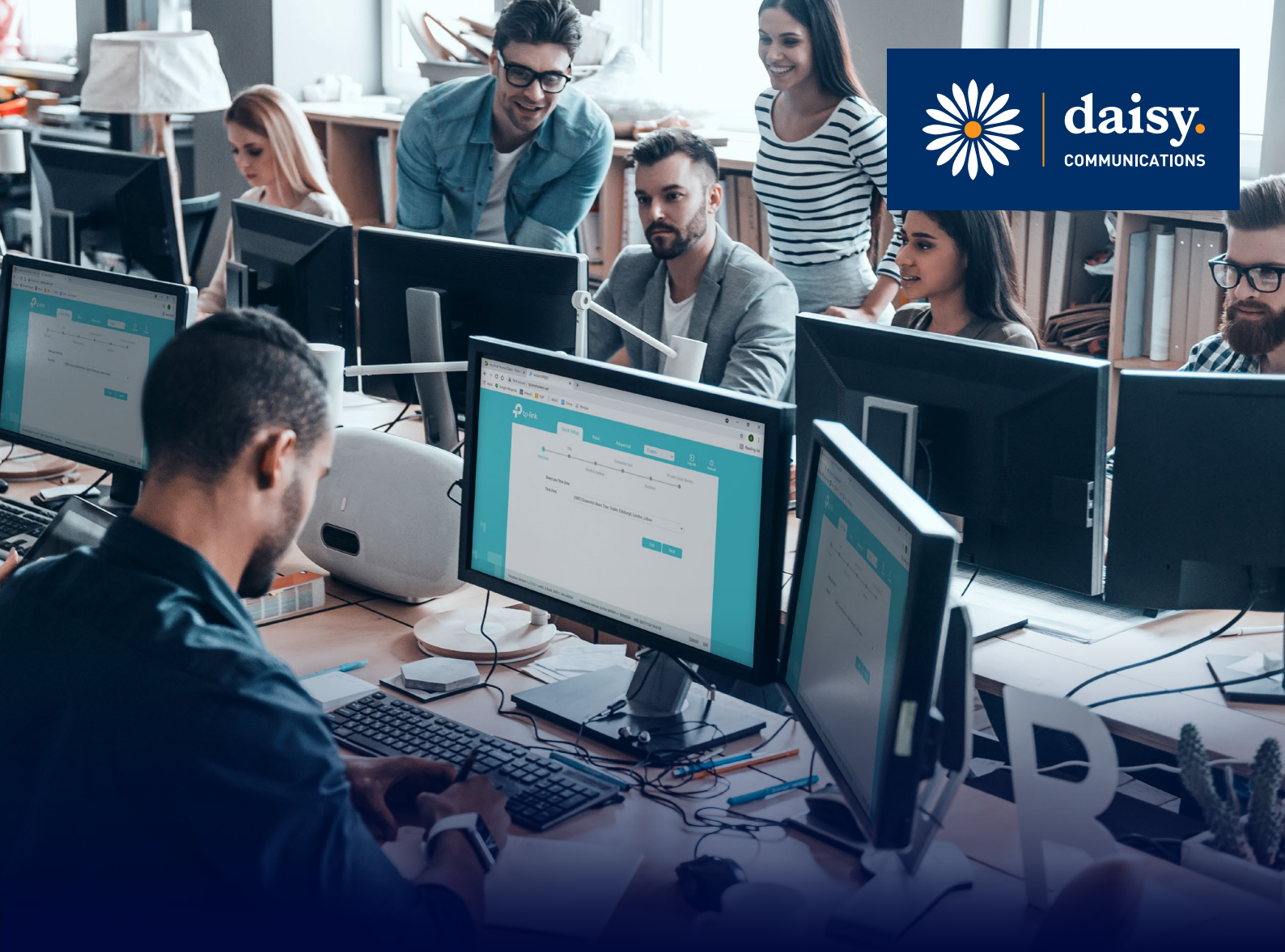

This guide will help you configure your router step by step using web management.

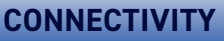

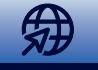

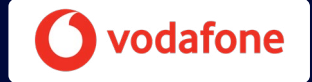

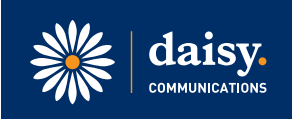

#### Step One

- Firstly, ensure a live and connected SIM card is inserted into the rear of the modem. The TP Link Archer MR600 requires a Micro SIM.
- Power the device on, with the power lead connected, and the Wi-Fi logo light clearly displayed on the router.
- On a laptop/computer, click on the Wi-Fi connections and the TP Link should be displayed on the list, as per **Diagram 1**:
- Ensure you connect to the TP Link router by using the Network Password found on the base of the router on the white sticker.
- Go onto your preferred internet browser window (such as Google Chrome, Microsoft Edge or Apple Safari) and launch the web page <u>http://tplinkmodem.net</u>
- Create a new password for your TP Link login and click 'next'.

| ~~~~~~~~~~~~~~~~~~~~~~~~~~~~~~~~~~~~~~~                                              | Daisy Group VPN                                       |  |  |  |  |  |  |
|--------------------------------------------------------------------------------------|-------------------------------------------------------|--|--|--|--|--|--|
| ~~~~~~~~~~~~~~~~~~~~~~~~~~~~~~~~~~~~~~~                                              | Daisy VPN - Split Tunnel<br>Connected                 |  |  |  |  |  |  |
| (h.                                                                                  | SKYDCCDZ<br>Connected, secured                        |  |  |  |  |  |  |
| (i.                                                                                  | TP-Link_7981<br>Secured Connect automatically Connect |  |  |  |  |  |  |
| (h.                                                                                  | TP-Link_7981_5G<br>Secured                            |  |  |  |  |  |  |
| Network & Internet settings<br>Change settings, such as making a connection metered. |                                                       |  |  |  |  |  |  |
| <i>lia</i><br>Wi-Fi                                                                  | ကို (၇)<br>Mobile<br>Airplane mode hotspot            |  |  |  |  |  |  |

#### DIAGRAM 1 - WI-FI CONNECTIONS

#### **Step Two**

• Then select a Time Zone as per Diagram 2 and click 'next'.

| 5                        | × 🖓 Archer MR600                         | × +                  |                     |                        |                     |                      |                  | 0 | - ø ×        |
|--------------------------|------------------------------------------|----------------------|---------------------|------------------------|---------------------|----------------------|------------------|---|--------------|
| ← → C Ô ▲ No             | ot secure   tplinkmodem.net              |                      |                     |                        |                     |                      |                  |   | ☆ 🔕 i        |
| 🔢 Apps 💿 Google Hangou   | ts 💽 Intouch 🕎 FLIP 🚊 ANVIL              | 🔄 Cirrus 🔝 Horizo    | n                   |                        |                     |                      |                  |   | Reading list |
|                          | Ptp-link                                 | Quick Setup          | Basic               | Advanced               | English             | <mark>→</mark> (3)   | }¦⊱<br>set Rebos |   |              |
|                          |                                          | SIM                  |                     | Connection Test        | 3                   | P-Link Cloud Service |                  |   |              |
|                          |                                          |                      |                     |                        | •                   |                      |                  |   |              |
|                          | Time Zone                                |                      | Wireless Settings   |                        | Summary             |                      |                  |   |              |
|                          |                                          |                      |                     |                        |                     |                      |                  |   |              |
|                          | Select yo                                | ur Time Zone.        |                     |                        |                     |                      |                  |   |              |
|                          | Time Zon                                 | e: (GMT)             | Greenwich Mean Time | Dublin, Edinburgh, Lor | idon, Lisbon        | v                    |                  |   |              |
|                          |                                          |                      |                     |                        |                     |                      |                  |   |              |
|                          |                                          |                      |                     |                        |                     |                      |                  |   |              |
|                          |                                          |                      |                     |                        | EXIT                | NEX                  |                  |   |              |
|                          |                                          |                      |                     |                        |                     |                      |                  |   |              |
|                          |                                          |                      |                     |                        |                     |                      |                  |   |              |
|                          |                                          |                      |                     |                        |                     |                      |                  |   |              |
|                          |                                          |                      |                     |                        |                     |                      |                  |   |              |
|                          |                                          |                      |                     |                        |                     |                      |                  |   |              |
|                          |                                          |                      |                     |                        |                     |                      |                  |   |              |
|                          | Firmware Version: 1.2.0 0.9.1 v0001.0 Bu | ld 200511 Rel 44954n | Hardware Version An | cher MR500 v1 00000001 | IME1:86537104195476 | 3                    | Support Aq       | 2 |              |
| DIAGRAM 2 - SELECTING TI | MF ZONES                                 |                      |                     |                        |                     |                      |                  |   |              |

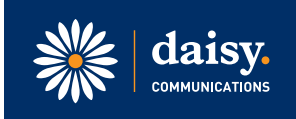

### **Step Three**

• On the next screen the customer will need to create a new data profile for the network SIM placed in the handset. This will be is either O2 or Vodafone. To do this you will need to click on 'Advanced – Network – Internet' and select 'Create Profile' which is found at the bottom.

|   | •                |                                     |                                         |                          |           |            |  |
|---|------------------|-------------------------------------|-----------------------------------------|--------------------------|-----------|------------|--|
| - | P tp-link        | Quick Setup Basic                   | Advanced                                | English 🗸                | Eog out   | 옷<br>Rebot |  |
| ( | Q Search         | NAL:                                |                                         |                          |           |            |  |
|   | Network          | Network Mode:<br>Dial-up Settings   | 4G Preferred                            | ¥                        |           | 0          |  |
|   | - Internet       | Network Search:                     | Auto                                    | ¥                        |           |            |  |
|   | - ISP Upgrade    | Profile Name:<br>PDP Type:          | O2(default:1)                           | *                        |           |            |  |
|   | - PIN Management | APN:                                | m-bb.o2.co.uk                           |                          |           |            |  |
|   | - Data Settings  | Username:                           | vertigo                                 |                          |           |            |  |
|   | - LAN Settings   | Password:<br>Authentication Type:   | CHAP                                    | ø                        |           |            |  |
|   | - Dynamic DNS    |                                     |                                         |                          |           |            |  |
| 1 | - Static Routing | Create Profile Click this button to | o create a new dial-up profile. Up to t | 8 profiles can be added. |           |            |  |
|   | - IPv6 Tunnel    |                                     |                                         | De                       | iete Save |            |  |

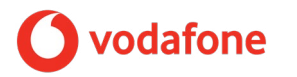

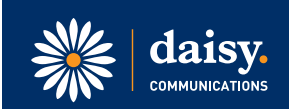

### **Step Four**

#### **Creating Profiles**

Please ensure the correct profile settings are used, based upon the product purchased.

The profile settings needed are as follows:

| Vodafone |  |
|----------|--|
|----------|--|

APN:

PDP Type:

Profile Name: Vodafoneinternet

wap.vodafone.co.uk

IPv4

APN Type: Dynamic

Username: wap

Password: wap

Authentication Type: None

| 0                    | × 🖓 Archer MR600                       | × +                                        |                                                     |                          | o - ø ×      |
|----------------------|----------------------------------------|--------------------------------------------|-----------------------------------------------------|--------------------------|--------------|
|                      | ot secure   tplinkmodem.net            |                                            |                                                     |                          | 🖈 🔕 :        |
| Apps 🔍 Google Hangou | its 💽 Intouch 📴 FLIP 🖳 ANVIL           | 🚰 Cirrus 🔛 Horizon                         |                                                     |                          | Reading list |
|                      |                                        |                                            | - Contraction                                       | <b>.</b> 2 *             |              |
|                      |                                        | Quick Setup Basic                          | Advanced                                            | Log out Reboot           |              |
|                      | Q Search                               |                                            |                                                     | 0                        |              |
|                      | Network                                | Network Mode.                              | 4G Preterred                                        | Ø                        |              |
|                      | - Hourson                              | Dial-up Settings                           |                                                     |                          |              |
|                      | - Internet                             | Network Search:                            | Auto 👻                                              |                          |              |
|                      | 1969/2018/                             | Profile Name:                              | O2(default:1)                                       |                          | 1            |
|                      | - ISP Upgrade                          | PDP Type:                                  | IPv4 🖤                                              |                          |              |
|                      | - PIN Management                       | APN:                                       | m-bb.o2.co.uk                                       |                          |              |
|                      | - Data Settings                        | Username:                                  | vertigo                                             |                          |              |
|                      |                                        | Password:                                  | ø                                                   |                          |              |
|                      | - LAN Settings                         | Authentication Type:                       | CHAP.                                               |                          |              |
|                      | - Dynamic DNS                          |                                            |                                                     |                          |              |
| - <b>-</b> -         | - Static Routing                       | Create Profile Click this button to create | eate a new dial-up profile. Up to 8 profiles can be | added.                   |              |
|                      | - IPv6 Tunnel                          |                                            |                                                     | Delete Save              |              |
|                      | Firmware Version 1.2.0 0.9.1 v0001.0 B | ulld 200511 Rel.44954n Hardware Version:J  | Archer MR600 v1 00000001 IMEI:8653710419            | 54768 <u>Support</u> Ang |              |

DIAGRAM 4 - PROFILE SETTINGS

### **Step Five**

- Save the changes and the icons will then light up on the router to indicate the 4G+ and internet connection has been established as per Diagram 5.
- Test the internet connection by doing an internet search to ensure web pages open up correctly.

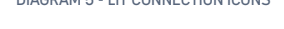

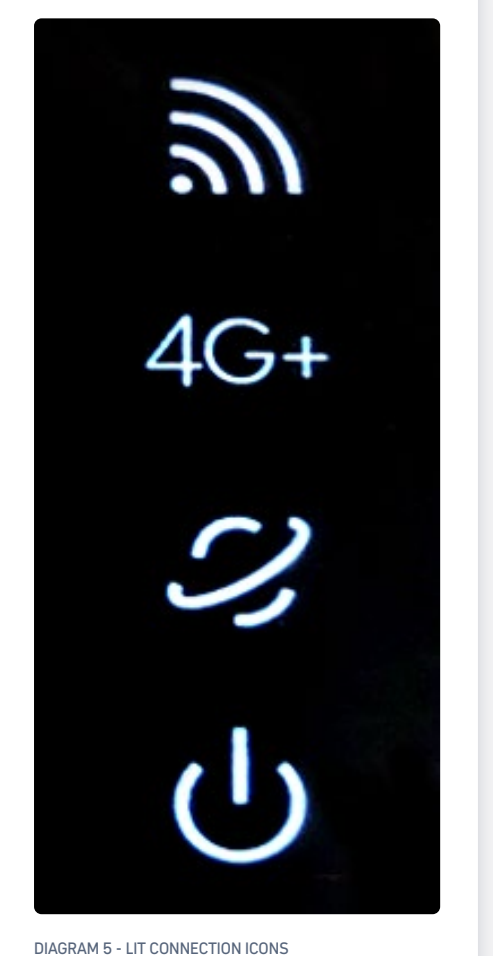

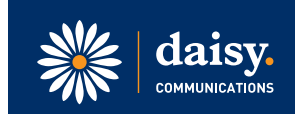